## How To Purchase a Membership

To become a member of a club/organisation, participants will need to purchase a membership product with that club/organisation in Swim Central.

1) Login to Swim Central and select the padlock at the top right corner and enter your 'PIN' NB. If you are an individual not attached to a family group, purchasing for yourself, you will not require a pin.

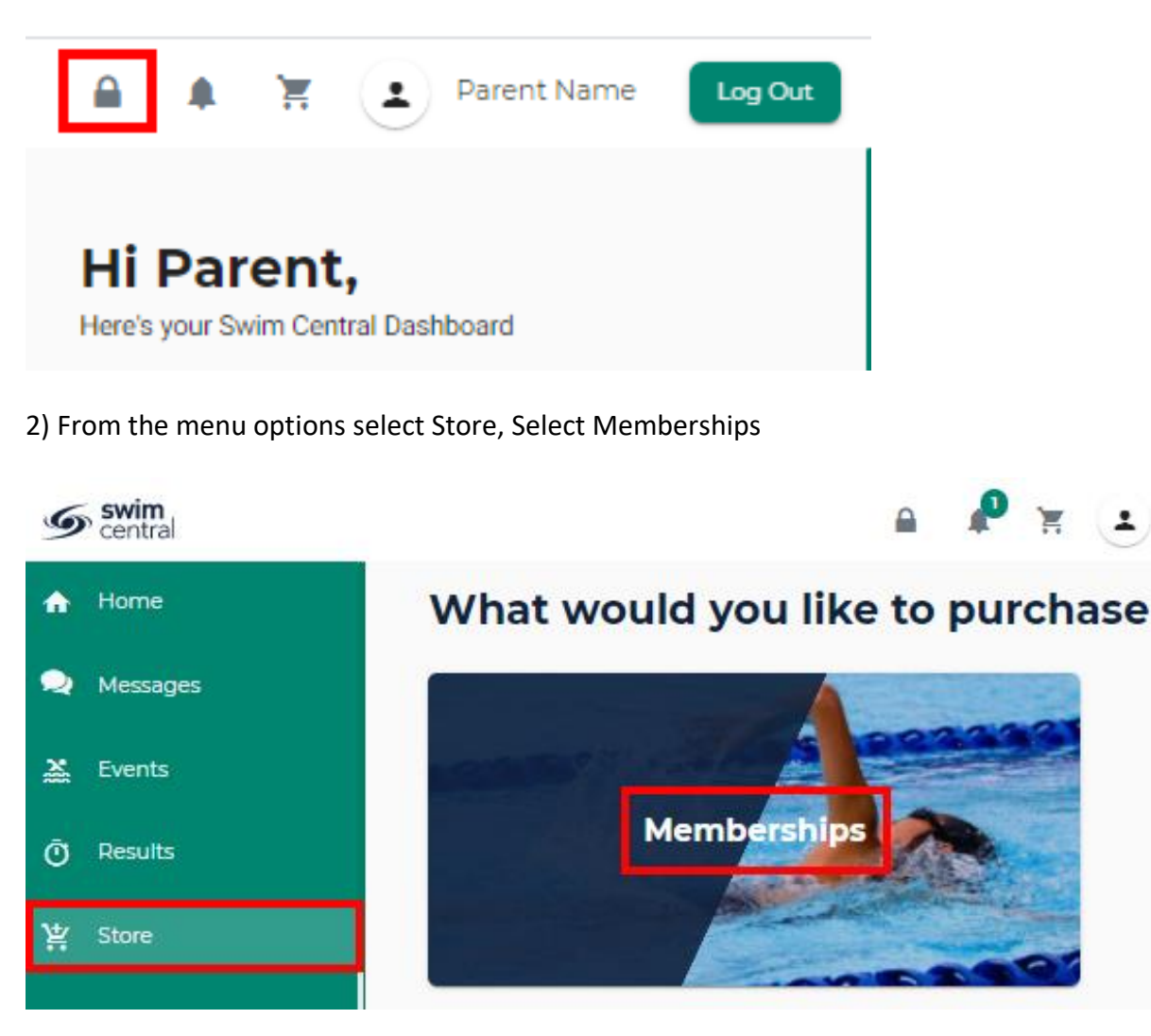

- 3) Search for your club by club/organisation, postcode or suburb
- 4) Select the member who you are purchasing a membership for

## Select the member

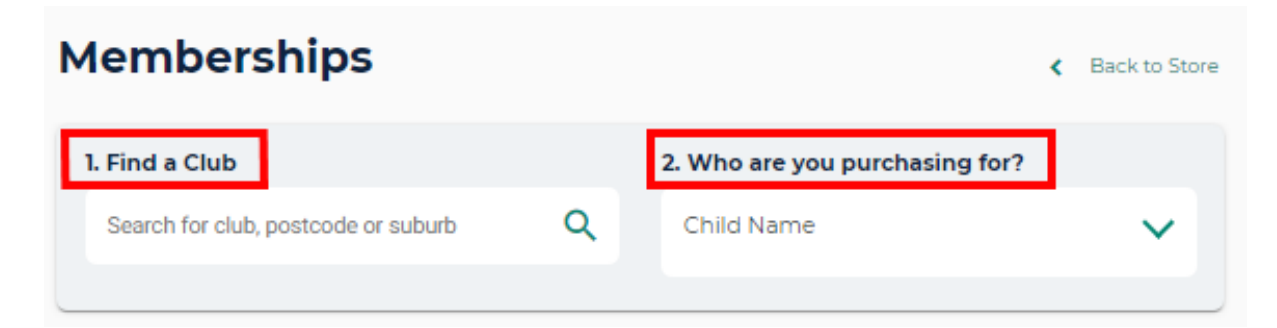

5) A list of available memberships for which they meet the age criteria will display.

If there are no products displaying in the store, please check with the club as they may not have any membership products available to purchase.

6) Select the appropriate membership by selecting 'Add to Cart for John' at the bottom of the product tile

## Please note that membership filtering for age is based on the age of the member on the membership start date.

eg: Swimmer is 9 years old but was 8 on the start date of the membership (1/10/22), therefore only the 8 & Under membership will show in the store.

| 1 Memberships found                                                | *Volume discounts may apply |
|--------------------------------------------------------------------|-----------------------------|
| Membership Pro<br>Club Name<br>\$145.15 Inc fees & GS <sup>4</sup> | duct Name *                 |
| Start Date                                                         | 1.7.2021                    |
| Expiry Date                                                        | 30.6.2022                   |
| Age group                                                          | 9 to 150                    |
| Payment Type                                                       | Upfront Payment             |
| Add to Ca                                                          | rt for Child                |

7) Continue to add memberships to your cart by selecting the member and then finding the appropriate membership then adding to cart as required.

8) Once all memberships have been added to your cart select Shopping Trolley at the tope of the page

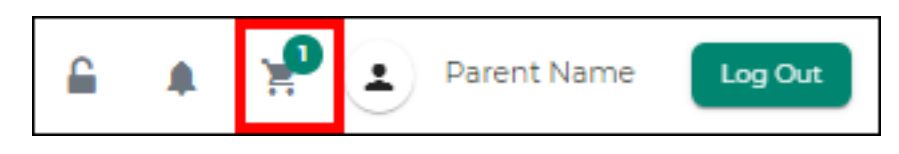

9) At the Checkout

- 1. Confirm all details are correct and assigned to the correct name
- 2. Enter name on credit card
- 3. Enter card number, expiry date and CVC
- 4. Read and agree with Terms and Conditions
- 5. Select 'Buy Now'

| Checkout                             |                                   | Continue Shopping                                              |  |
|--------------------------------------|-----------------------------------|----------------------------------------------------------------|--|
| CN Child 1                           | <u>Delete All</u>                 | Payment Method                                                 |  |
| Membership Product Name<br>Club Name | \$145.15 ×                        | < Credit >                                                     |  |
| subtotal                             | \$145.15                          | Name on Card<br>Parent Name                                    |  |
| GST                                  | \$13.20                           | 3 Visa 4242 exp 4/24                                           |  |
| Fees                                 | \$1.95                            | Use a different Credit Card                                    |  |
| TOTAL                                | \$145.15*<br>*includes components | Agree with <u>Terms &amp; Conditions</u> Remember card details |  |
|                                      |                                   | 5 Buy Now                                                      |  |

10) A screen saying 'Thank you for your purchase' shows with a summary of your purchases and a confirmation email will be sent to your registered email address.

| Child Name                        |          |
|-----------------------------------|----------|
| Membership Product Name Club Name | \$145.1  |
|                                   |          |
| GST                               | \$13.20  |
| Fees                              | \$1.95   |
| TOTAL                             | \$145.15 |
| "includes components              |          |